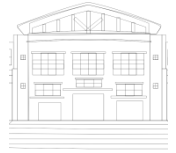

# Jurnal Politeknik Caltex Riau http://jurnal.pcr.ac.id

# Penyusunan Laporan Keuangan Menggunakan MYOB

# Accounting Versi 18 Pada Toko Sepatu

Heri Ribut Yuliantoro

Politeknik Caltex Riau, email: heriry@pcr.ac.id

## Abstrak

Dalam Kegiatan sehari-hari Toko Sepatu masih melakukan pencatatan secara manual dan sederhana. Berdasarkan hal tersebut maka penulis mencoba untuk melakukan penelitian penyusunan laporan keuangan dengan menggunakan MYOB Accounting versi 18. Tujuan dari penelitian ini adalah untuk mengetahui proses akuntansi dan laporan keuangan yang dihasilkan setelah adanya penyusunan laporan keuangan secara komputerisasi terhadap toko sepatu yang belum pernah melakukan penyusunan laporan keuangan. Penelitian ini akan disusun berdasarkan neraca saldo dan transaksi yang terjadi dalam waktu 6 bulan di tahun 2014 yaitu Juli, Agustus, September, Oktober, November, dan Desember pada toko sepatu . Penelitian ini akan membantu pihak toko sepatu dalam menyajikan laporan keuangan berupa neraca, laporan laba rugi, dan laporan arus kas untuk tahun 2014. Toko Sepatu juga dapat menghemat waktu dan menjadi lebih teliti dalam melakukan pencatatan terhadap kegiatan operasional toko. Penelitian ini juga dapat membantu pihak lain yang memiliki kasus yang sama dengan yang dimiliki toko sepatu untuk diaplikasikan pada usaha mereka. Hasil dari penelitian ini adalah berupa laporan keuangan 6 bulan Toko Sepatu selama tahun 2014.

Kata kunci: proses akuntansi, laporan keuangan, dan MYOB Accounting versi 18

#### Abstract

In daily activities shoe shop is still doing the recording manually and simply. Therefore, the writer did the research on the preparation of financial reports by using MYOB Accounting version 18. The goal of this research was to see the process of accounting and financial reports that would be generated after the computerized financial statement preparation is applied to shoe shop. The research was arranged based on the beginning balance and transactions that happened for 6 months in July, August, September, October, November, and December 2014 in shoe shop. This research would help shoe shop in presenting the financial statements including balance sheet, income statements, and cash flow statement for the year of 2014. shoe shop can save their time and become precise in recording their operational activities. This research can help other people that have the same case as shoe shop to apply the system in their business. The results of this research are the 6 month financial reports in 2014 of shoe shop.

Key words: accounting process, financial report, and MYOB Accounting ver 18

#### 1. Pendahuluan

Toko sepatu merupakan sebuah toko yang bergerak di bidang usaha dagang, yang menjual berbagai macam sepatu, seperti sepatu casual untuk dewasa, sepatu olahraga dewasa dan remaja, sepatu sekolah untuk remaja, dan sandal untuk dewasa dan remaja. Seperti halnya kebanyakan perusahaan perseorangan lainnya toko sepatu masih melakukan pencatatan secara manual. Manual disini maksudnya adalah dimana toko sepatu ini baru membuka usaha dagang tahun 2014, dari berdirinya toko sepatu pada bulan Juni 2014, pihak toko hanya melakukan pencatatan untuk uang keluar dan uang masuk dan membuat semua laporannya dengan menggunakan pencatatan secara manual tanpa menggunakan *Microsoft Excel*, serta belum pernah melakukan penyusunan laporan keuangan.

Oleh karena itu perusahaan membutuhkan Informasi laporan keuangan, Laporan keuangan merupakan proses akhir akuntansi yang menyediakan informasi posisi keuangan serta perubahan posisi keuangan suatu perusahaan yang bermanfaat bagi pengguna dalam pengambilan keputusan ekonomi. Maka dalam menyusun laporan keuangan para perusahaan menggunakan sistem komputerisasi ini diantaranya adalah kegiatan akuntansi dapat dilakukan dengan lebih teliti, efisien dan hemat waktu serta tenaga. Salah satu program yang dapat menyusun laporan keuangan secara otomatis adalah MYOB (*Mind Your Own Bussiness*). [2]

Dengan menggunakan program ini perusahaan dapat menyusun laporan keuangan dengan lebih teliti, dapat mengurangi kesalahan dari penyusunan laporan keuangan yang digunakan perusahaan dengan *Microsoft Excel* atau pencatatan manual, serta hemat waktu, dan tenaga. Dan perusahaan mengetahui biaya-biaya operasional yang dikeluarkan sehingga membantu perusahaan memperoleh keuntungan yang tepat.

UKM pada umumnya masih melakukan proses transaksi, pencatatan keuangan, serta pembuatan laporan keuangan secara manual termasuk toko sepatu belum melakukan penyusun laporan keuangan secara tepat. Dimana toko sepatu ini yang mementingkan pendapatan dari pada pengeluaran atau biaya-biaya yang timbul akibat aktivitas operasional sehingga perusahaan tidak mengetahui secara tepat keuntungan yang diperoleh selama satu periode. Perusahaan juga tidak mengetahui apakah biaya-biaya yang dikeluarkan tersebut mengakibatkan kerugian bagi perusahaan.

Untuk menghindari hal-hal tersebut maka dibutuhkan penyusunan laporan keuangan yang benar, tepat, dan menghemat waktu yaitu menggunakan program MYOB *Accounting*. Dengan melakukan penyusunan laporan keuangan dengan MYOB *Accounting* dimana MYOB *Accounting* merupakan program yang dapat menghasilkan laporan keuangan dengan lebih teliti, benar, dan dapat mengurangi kesalahan yang dilakukan dengan menggunakan pencatatan secara manual. sehingga dapat membantu toko sepatu menghasilkan penyusunan laporan keuangan secara komputerisasi sehingga toko sepatu dapat mengetahui secara tepat keuntungan yang diperoleh selama satu periode. [5] dengan adanya penyusunan laporan keuangan dapat membantu perusahaan menghindari kerugian-kerugian yang tidak diinginkan perusahaan dari biaya-biaya yang timbul dari aktivitas operasional perusahaan dan laporan keuangan dapat membantu perusahaan sebagai alat pengambilan keputusan dan perencanaan dimasa yang akan datang.

Berdasarkan uraian yang telah dikemukakan tersebut, yang menjadi pokok permasalahan dalam penelitian ini adalah:

"Bagaiman Penyusunan Laporan Keuangan dengan Menggunakan MYOB Accounting versi 18?"

#### 38

## 2. Tinjauan Pustaka

Pada peneliti terdahulu oleh Sary, yang berjudul "Penyusunan Laporan Keuangan Menggunakan Aplikasi MYOB *Accounting* Plus versi 18 pada Toko Unique House" [3]. Peneliti ini mengolah data dari usahan Toko Unique House yang berada di Mall Ciputra Seraya kota Pekanbaru. Penyusunan laporan keuangan sangat diperlukan oleh setiap perusahaan perseorangan. Salah satunya Toko Unique House yang terletak di Mall Ciputra Seraya, setelah melakukan penelitian penyusunan laporan keuangan secara otomatis dapat diketahui keuntungan yang diperoleh dari laporan laba rugi pada akhir tahun sebesar Rp 52.377851,35, laporan neraca sebesar Rp 173.265.351,35, dan laporan arus kas sebesar Rp 17.823.000. Penelitian memperoleh hasil berupa laporan keuangan yang tersaji secara otomatis.

Pada peneliti selanjutnya oleh Anisa, membahas penyusunan laporan keuangan secara komputerisasi dengan judul "Penerapan Aplikasi MYOB *Accounting* Plus versi 13 Dalam Siklus Akuntansi Pada Toko Febia". Peneliti menggunakan data primer dengan teknik pengumpulan data secara wawancara dan dokumentasi. Hasil dari penelitian ini adalah Toko Febia dapat mengetahui laporan laba/rugi secara otomatis pada akhir tahun sebesar Rp 34.847.300, Laporan Neraca sebesar Rp 272.851.433, Penelitian dalam menyusun laporan keuangan secara komputerisasi menunjukkan proses data keuangan dengan MYOB *Accounting* ini dapat mempermudah dalam penyusunan laporan keuangan pada Toko Febia dan kerahasiaan toko terjamin. [3]

## 3. Pembahasan

Pembukuan yang dilakukan oleh Toko Sepatu masih sangat sederhana, yaitu pencatatan kas masuk yang di ambil dari penjualan barang dari pelanggan yang membeli barang-barang/sepatu di toko ini, sedangkan untuk biaya-biaya yang dikeluarkan dalam menjalankan operasi toko diperoleh informasinya dari bukti transaksi yang di terima. Pencatatan sederhana yang dilakukan oleh toko sepatu ini masih secara manual. Jadi toko ini belum pernah mengetahui berapa laba bersih yang diperoleh dari kegiatan operasionalnya selama ini.Padahal seiring dengan perkembangan teknologi saat ini penerapan secara komputerisasi telah menjadi hal umum dalam pengolahan informasi keuangan, karena pencatatan secara komputerisasi memiliki lebih banyak keunggulan daripada pencatatan manual.

Tabel 1 & 2 berikut ini menunjukkan pencatatan transaksi yang dilakukan Toko Sepatu secara manual:

| Tanggal    | No | Keterangan   | Pcs | Harga      |
|------------|----|--------------|-----|------------|
| 01/07/2014 | 1  | Nike Running | 1   | Rp 200.000 |
|            | 2  | Vans Era     | 1   | Rp 185.000 |
|            | 3  | All Star     | 1   | Rp 185.000 |
|            | 4  | Kicker       | 1   | Rp 170.000 |
|            | 5  | Adidas Neo   | 1   | Rp 180.000 |

Tabel 1. Proses Pencatatan Kas Masuk Toko Sepatu Yang Dilakukan Secara Manual

| Tanggal    | Keterangan        |             | Total       |
|------------|-------------------|-------------|-------------|
| 03/07/2014 | Biaya Listrik     | Rp350.000   |             |
| 10/07/2014 | Perlengkapan Toko | Rp120.000   |             |
| 25/07/2014 | Perlengkapan Toko | Rp165.000   |             |
| 30/07/2014 | Beban Gaji        | Rp1.105.000 |             |
| 30/07/2014 | Biaya Sewa        | Rp3.000.000 | Rp4.740.000 |

Tabel 2. Proses Pencatatan Kas Keluar Toko Sepatu Yang Dilakukan Secara Manual

Laporan keuangan yang akan disusun oleh peneliti adalah laporan keuangan 6 bulan yang telah mewakili seluruh transaksi. Data awal yang digunakan untuk pengolahan merupakan data yang diambil dari pencatatan toko dan hasil wawancara yang dilakukan terhadap pemilik toko.Data beruapa rangkuman pendapatan toko, pembelian peralatan dan perlengkapan, gaji karyawan, serta beban-beban.Metode penyusutan yang digunakan untuk peralatan adalah metode garis lurus dengan memperkirakan umur ekonomis peralatan adalah 5 tahun. Sebelum masuk kedalam MYOB, ada beberapa keterangan awal yang perlu dibuat, yaitu:

Tabel 3. Saldo Awal berdiri Toko sepatu 26/07/2014

| Nama            | Tanggal<br>Perolehan | Harga<br>Perolehan | Masa/Umur<br>Ekonomis |
|-----------------|----------------------|--------------------|-----------------------|
| Knopi           | 23/07/2014           | Rp3.500.000        | 5 Tahun               |
| AC              | 25/07/2014           | Rp 1.500.00        | 5 Tahun               |
| Komputer        | 29/07/2014           | Rp11.000.000       | 5 Tahun               |
| Pajangan Sepatu | 27/07/2014           | Rp3.000.000        | 5 Tahun               |
| Meja            | 29/07/2014           | Rp600.000          | 5 Tahun               |
| Total           |                      | Rp19.600.000       |                       |

#### Tabel 4. Rincian Peralatan

| No. Akun | Nama                    | Saldo Awal |
|----------|-------------------------|------------|
|          | Aset                    |            |
|          | Aset Lancar             |            |
| 1 1110   | Kas                     | 31.068.000 |
| 1 3000   | Persedian Barang Dagang | 19.425.000 |
| 1 1400   | Perlengkapan Toko       | 3.827.000  |
|          | Aset Tetap              |            |
| 1 2101   | Peralatan Toko          | 19.600.000 |
|          | Kewajiban               |            |
| 2 1200   | Hutang Jangka Panjang   | 20.000.000 |
|          | Modal                   |            |
| 3 100    | Modal Awal              | 50.000.000 |

#### MYOB Accounting versi 18

# Menginput Data Transaksi

Untuk mencatat transaksi pada toko Sepatu , penulis menginput transaksi dengan menggunakan modul *sales*, *purchase*, dan *accounts*. Modul *sales* digunakan untuk mencatat transaksi pendapatan dan penerimaan kas dari pendapatan lainnya. Modul *purchase* digunakan untuk mencatat transaksi yang berhubungan dengan pengeluran kas toko Sepatu yang berhubungan dengan operasioan toko. Modul *account* melalui *record journal entry* digunakan untuk mencatat transaksi lainnya.

• Pendapatan dan Penerimaan Kas

Pada toko Sepatu ini transaksi yang terjadi adalah transaksi secara tunai. Contohnya transaksi yang terjadi pada toko Sepatu salah satunya adalah tanggal 1 July 2014 dilakukan transaksi penjualan sepatu Nike *Runnig*, Vans Era, *All Star*, *Kicker*, dan Adidas Neo dengan biaya Rp 200.000, Rp 185.000, Rp 185.000, Rp 170.000, dan Rp 180.000. Maka dalam menginput transaksi penulis menginputnya melalui:

- 1) Aktifkan menu *sales*, klik *enter sales* untuk mengaktifkan kotak dialog *sales– new services*.
- 2) Pada bagian status biarkan tetap pada *invoice* dan untuk *tax* lepaskan tanda *checklist* ( $\sqrt{}$ ) agar menjadi *tax exclusive*.
- 3) Klik tombol *Layout* klik opsi *Item* karena Toko Sepatu bergerak hanya dibidang dagang.
- 4) Klik tanda panah pada *Customer* lalu *New* untuk membuat nama pelanggan baru yang diketik Pendapatan Tunai.
- 5) Kemudian klik tanda penuh *Customer* sekali lagi dan pilih pendapatan yang ada pada *List Customer*.
- 6) Pada bagian terms isi sebagai C.O.D karena tidak berlaku *discount* atau potongan atas transaksi tersebut, untuk *Description* diisi dengan nomor kuitansi manual yang dikeluarkan toko. Pada bagian *Paid Today* isi sesuai jumlah karena dilakukan pelunasan pada saat itu juga. Klik *Record*.
- 7) Kemudian kembali pada jendela *sales* dan pilih *receive-payment* dan selanjutnya akan muncul kotak dialog *receive-payment* kemudian isi transaksi diatas.
- Pengeluaran kas secara tunai

Pada toko Sepatu , untuk setiap pengeluaran selalu terjadi secara tunai. Contoh transaksi untuk pengeluaran kas pada tanggal 15 July 2014 toko sepatu melakukan pengeluaran kas untuk pembelian sepatu Adidas *Neo* sebanyak (8 Pasang/Piece), Adidas *Dragon* sebanyak (10 Pasang/Piece), Vans Era sebanya (15 Pasang/Piece), *All Star* (15 Pasang/Piece), dan Vans *California* (7 Pasang/Piece) masing pembelian sepatu tersebut sebesar @ Rp 70.000, Rp 80.000, Rp 80.000, Rp 80.000, dan Rp 70.000 pada toko Bandung Baru. Maka dalam menginput transaksi penulis menginput melalui:

1)Pilih jendela *purchase* dan pilih *enter purchase* kemudian akan muncul kotak dialog *purchase – new item*.

- 2) Selanjutnya input transaksi yang terjadi. Klik *supplier* dan pilih nama Bandung Baru.
- 3) Setelah menginput transaksi selanjutnya kembali ke menu *purchase pay bills* dan kemudian isi kansesuai dengan jumlah transaksi.
- 4) Pelunasan Hutang

Dalam membuka usaha toko Sepatu pemilik melakukan pinjaman uang kepada F.N Bersaudara sebagai penambah modal sebesar Rp 20.000.000 dan setiap

bulannya Toko Sepatu membayar sebesar Rp 2.500.000 maka transaksi akan dicatat pada jurnal umum sebagai berikut:

- 1. Aktifkan jendela Account-Record Journal Entry
- 2. Ganti tanggal sesuai tanggal pembayaran, lalu pada bagian debit masukkan akun Hutang untuk mengurangi saldo hutang dan pada kredit akun kas sebagai pengurang kas karena melakukan pembayara sebesar Rp 2.500.000.
- Beban (Expenses)

Untuk mencatat semua beban yang ada maka penulis menggunakan menu account lalu pilih *record journal entry*. Pada jendela ini pencatatan dilakukan adalah pencatatan yang disesuiakan dengan jurnal yang digunakan pada catatan secara manual.

a. Beban Listrik

Rekening listrik dibayarkan setiap bulannya umumnya pada awal bulan yaitu tanggal 3 July 2014 sebesar Rp. 350.000. Tahap-tahap pencatatan sebagai berikut

- i. Aktifkan modul Account Klik Record Journal Entry untuk menampilkan kotak dialog Record Journal Entry.
- ii. Pada kolom *General Journal* #, secara default MYOB telah mengurutkan kode transaksi, lalu pada kolom *Date* ketik 03/07/2013 sebagai transaksi pertama
- iii. Tekan tombol tab, pada kolom memo ketik biaya listrik sebagai keterang transaksi.
- iv. Pada kolom *Acct* # yang pertama pilih akun beban yang akan dibayarkan dan akun kas pada baris kedua, isikan pada debit akun beban jumlah yang dibayarkan dan kredit pada kas.
- b. Beban Gaji/Upah
  - i. Sama halnya pengerjaan pada beban listrik, beban gaji/upah menggunakan beban gaji/upah di debit dan kas pada kredit sebesar Rp 1.105.000 tiap bulannya pada akhir bulan.
- ii. Klik Record
- c. Beban Penyusutan

Dengan menggunakan metode garis lurus peralatan yang ada pada toko disusutkan pada akhir tahun sebesar Rp 1.960.000,02 selama 5 tahun terhitung sejak tahun 2014. Seperti gambar 16 dibawah:

Perhitungan penyusutan peralatan, pada toko sepatu pada akhir tahun sebagai berikut:

Penyusutan Peralatan = <u>Harga Perolehan</u> Umur Ekonomis = 19.600.000/5 tahun = 3.920.000/tahun Penyusutan Perbulan = <u>Tarif Penyusutan/tahun</u> 12 Bulan = 3.920.000/12 bulan = 326.666.67/bulan

Maka penyusutan peralatan untuk 6 bulan hingga desember 2014 Rp 1.960.000,02

# Laporan Keuangan pada Toko Sepatu

a. Menampilakan Laporan Neraca

- 1. Dari jendela command center, pilih command panel report lalu klik accounts.
- 2. Kemudian tampil jendela *index to report*, untuk menampilakan laporan neraca dalam kotak name pilih *balance shee standar balance sheet*, lalu klik tombol *costumize*.

- 3. Kotak dialog *report customization standar balance sheet* ditampilkan. Pada *select period* pastikan berada pada bulan desember dan *as of* berada pada 31/12/2014 kemudian tekan *display*.
- 4. Untuk mencetak klik tombol *print* atau *ekspor* ke program lain seperti program*excel* maka klik *sent to excel*.

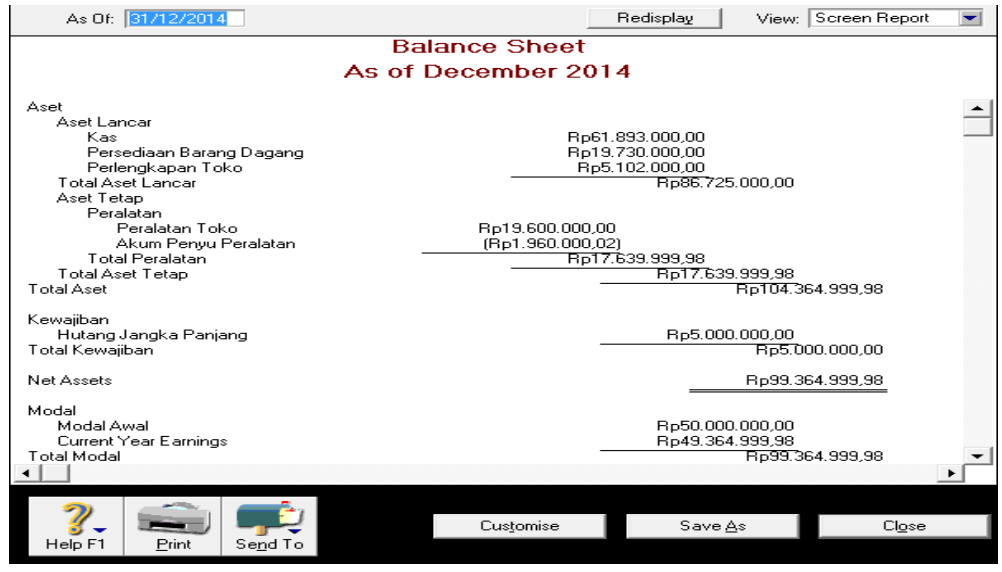

Gambar 1. Balance Sheet

- b. Menampilan Laporan Laba Rugi
  - 1. Pada jendela *index to report*, untuk menampilkan laporan laba rugi, dalam kotak name profit & loss – profit & loss (accrual). Lalu klik customize
  - 1. Kotak dialog *report customization profit & loss (accrual)* ditampilkan pastikan *opsi this year* (FY 2014) terpilih lalu klik kolom *July* kemudian *display*.
  - 2. Hasil laporan laba rugi akan tampil pada jendela *report display*.
  - 3. Untuk mencetak klik tombol *print* atau *ekspor* ke program lain seperti program *excel* maka klik *sent to excel*.

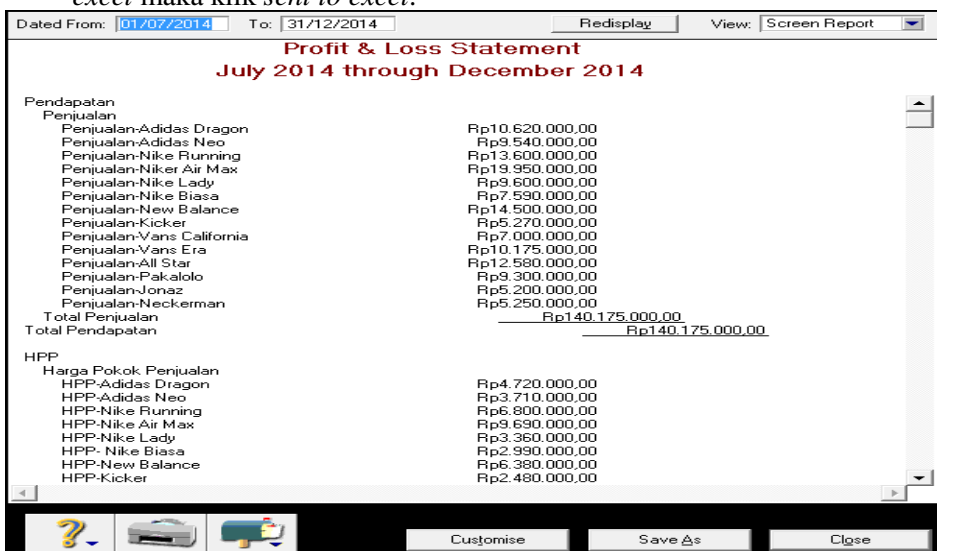

Gambar 2. Laporan Laba Rugi

#### c.Menampilkan Laporan Arus Kas

Karena pada MYOB versi ini tidak terdapat menu laporan arus kas (*statement of Cash Flow*), maka laporan kas yang akan ditampilakn adalah laporan kas masuk (*Cash Receipt*) dan laporan kas keluar (*Cash Disbursement*).

- 1. Dari command center klik command panel: report lalu klik banking of cash flow.
- 2. Isi pada bagian *transaction date* from 01/07/2014 to 31/12/2014 untuk menampilkan kas masuk bulan *July* 2014.

Klik *display*, akan tertampil seperti gambar dibawah ini:

| Dated From: 01/07/2014 To: 31/12/2014                                                                                                    |                            | Redisplay View:                                              | Screen Report 💌            |  |  |
|----------------------------------------------------------------------------------------------------|----------------------------|--------------------------------------------------------------|----------------------------|--|--|
| Statement of Cash Flow                                                                                                    |                            |                                                              |                            |  |  |
| July 2014 through December 2014                                                                                                    |                            |                                                              |                            |  |  |
| Cash Flow from Operating Activities                                                                                                    |                            |                                                              | <u>^</u>                   |  |  |
| Net Income                                                                                                    | Rp49                       | 9.364.999,98                                                 |                            |  |  |
| Persediaan Barang Dagang<br>Perlengkapan Toko<br>Hutang Jangka Panjang<br>Net Cash Flows from Operating Activities                                                                                                    | (B)<br>(Rp1<br><u>3p15</u> | p305.000,00)<br>1.275.000,00)<br>5.000.000,00)<br>Rp32.784.9 | 339,98                     |  |  |
| Cash Flow from Investing Activities<br>Akum Penyu Peralatan<br>Net Cash Flows from Investing Activities                                                                                                    | <u>Rp1</u>                 | .960.000,02<br>Rp1.960.1                                     | 000,02                     |  |  |
| Cash Flow from Financing Activities<br>Net Cash Flows from Financing Activities                                                                                                    |                            | F                                                            | 3p0,00                     |  |  |
| Net Increase/Decrease for the period<br>Cash at the Beginning of the period<br>Cash at the End of the period                                                                                                    |                            | Rp34.745.1<br>Rp27.148.1<br>Rp61.893.1                       | 000,00<br>000,00<br>000,00 |  |  |
| 4                                                                                                    |                            |                                                              | ▼<br>▶                     |  |  |
| Image: Weight of the second second | Cus <u>t</u> omise         | Save <u>A</u> s                                              | Cl <u>o</u> se             |  |  |

Gambar 3.Statement of Cash Flow

Maka berdasarkan laporan keuangan yang dihasilkan dari Program MYOB *Accounting* versi 18, Toko Sepatu dapat mengetahui secara tepat dan benar keuntungan bersih yang diperoleh satu periode. Pemilik juga dapat mengetahui secara benar biaya-biaya yang dikeluarkan toko sepatu dalam memenuhi kebutuhan aktivitas opersional perusahan selama satu periode, sehingga tidak akan terjadi kerugian yang tidak disadari oleh perusahaan, dan membantu Toko Sepatu dalam mengembangkan usahanya dan perencanaan keuntungan di masa yang akan datang, dan mengetahui kinerja perusahaan selama satu periode.

#### 4. Kesimpulan dan Saran

#### Kesimpulan

Berdasarkan uraian yang telah dikemukakan pada bab-bab sebelumnya mengenai MYOB *Accounting* versi 18 dan aplikasinya pada perusahaan dagang Toko Sepatu , maka dapat disimpulkan:

1. Penyusunan laporan keuangan pada toko sepatu dengan menggunakan aplikasi MYOB *Accounting* versi 18 dilakukan dengan melakukan *Setup* data awal, penyusunan *opening balance*, input transaksi hingga menampilkan laporan keuangan Toko Sepatu itu sendiri.

- 2. Program MYOB *Accounting* versi 18 dapat diaplikasikan dengan baik pada Toko Sepatu sehingga Toko Sepatu dapat menyusun laporan keuangan sesuai dengan ketentuan akuntansi secara umum.
- 3. Laporan keuangan yang dihasilkan dengan menggunakan aplikasi MYOB Accounting versi 18 lebih mudah dipahami dan dapat dimengerti.
- 4. Aplikasi MYOB Accounting versi 18 dapat menghasilkan laporan keuangan, karena awalnya toko sepatu masih melakukan pencatatan secara manual dapat melihat laporan keuangan dengan cepat hanya dengan melakukan penginputan transaksi. Dan aplikasi sudah dapat menghasilkan laporan keaungan.
- 5. Dengan adanya MYOB Accounting versi 18 dapat membantu pemilik mengetahui secara tepat dan benar pendapatan yang di terima dalam satu periode/satu bulan. Dan juga mengetahui biaya-biaya yang dikeluarkan oleh toko sepatu selama satu periode/satu bulan dalam memenuhi aktivitas operasional sehingga toko sepatu tidak mengalami kerugian yang tidak diinginkan.

Saran Saran untuk penelitian ini yaitu:

- 1. Perusahaan diharapkan melakukan pencatatan akuntansi secara baik, karena hal tersebut sangat baik untuk melihat perkembangan toko dan sebagai pedoman dalam pengambilan keputusan
- 2. Sebaiknya melakukan pencatatan data keuangan dengan menggunakan komputer, dan menggunakan sistem yang dapat mempermudah seperti Program MYOB *Accounting* versi 18 karena menghasilkan data keuangan yang akuran dan lebih efisien.
- 3. Untuk kedepannya Toko Sepatu diharapkan untuk mendokumentasikan semua file yang dimiliki secara baik untuk mempermudah dalam melakukan penyusunan laporan keuangan.
- 4. Perusahaan diharapkan dalam melakukan pencatatan pendapatan maupun pengeluaran yang terdapat dalam toko sepatu dapat dicatat secara
- 5. berturut dan rapi sehingga pada saat dalam melakukan penyusunan laporan keuangan dapat mempermudah dalam menyusun laporan keuangan.

# Daftar Pustaka

- [1] Anisa, Tiffany, *Penerapan Aplikasi MYOB Accounting Plus versi 13 dalam siklus akuntansi pada Toko Febia*, Penelitian Pada Politeknik Caltex Riau, 2009.
- [2] Fitrawansyah; Kurniawan Elan, *Rahasia Langkah-Langkah Jitu Menggunakan MYOB Accounting untuk perusahaan dagang, jasa, dan manufaktur,* Jakarta, Mitra Wacana Media, 2014.
- [3] Harahap, Soyfan Syafri, *Analisis Kritis atas Laporan Keuangan*, Jakarta: Raja Grafindo Persada, 2013.
- [4] Ikatan Akuntansi Indonesia, *Standar Akuntansi Keuangan Entitas tanpa Akuntanbilitas Publik*, Jakarta, Dewan Standar Akutansi Keuangan, 2009.

- [5] Ikatan Akuntansi Indonesia, *Standar Akuntansi Keuangan per 1 Juni 2012*, Jakarta, Dewan Standar Akuntansi Keuangan, 2012.
- [6] Ikatan Akuntansi Indonesia, Pernyataan Standar Akuntansi Keuangan (PSAK) No. 1 Penyajian Laporan Keuangan (Revisi 2009), Jakarta: Salemba Empat, 2009.
- [7] Imron, Ali, 17 Jurus Mempelajari MYOB Accounting, Yogyakarta: Penerbit Andi, 2009.
- [8] Kieso, Donald E; Weygandt Jerry J; Warfield Terry D, *Akuntansi IntermediateEdisi* 12.Jilid 1, Diterjemahkan Oleh: Emil Salim. Jakarta: Erlangga, 2009.
- [9] Mardi, Sistem Informasi Akuntansi. Bogor: Ghalia Indonesia, 2011.
- [10] Mahmudi, Ali, *MYOB Accounting & Premier* (cetakan kedua), Jakarta: Gramedia Widiasarana Indonesia, 2007.
- [11] Prihadi, Toto, *Analisi Laporan Keuangan-Teori dan Aplikasi*, Jakarta: Ppm Manajemen, 2010.
- [12] Sary, Lely, *Penyusunan Laporan Keuangan Menggunakan Aplikasi MYOB Accounting* versi 18 pada Toko Unique House. Penelitian Pada Politeknik Caltex Riau, 2010.
- [13] Yadiati, Winwin, *Pengantar Akuntansi edisi Revisi*. Jakarta: Kencana Predana Media Group, 2010.
- [14] Yuliantoro, Heri R, Praktikum SIA Buku 3. Pekanbaru: Politeknik Caltex Riau, 2011.